## Section 4.0 – PLANT-PRACTICE SEARCH QUERIES

### Table of Contents

| Section | Title                                                                        | Page |  |  |  |  |
|---------|------------------------------------------------------------------------------|------|--|--|--|--|
| 4.1     | Introduction to PLANT-PRACTICE SEARCH                                        | 1    |  |  |  |  |
| 4.2     | Navigating the PLANT-PRACTICE SEARCH Window                                  | 1    |  |  |  |  |
| 4.3     | Irrigation data Field                                                        | 4    |  |  |  |  |
| 4.4     | Targeted Species Search by Plant Name, Plant ID, or Key                      |      |  |  |  |  |
| 4.5     | Mixture Search – Global or by Mixture Name                                   |      |  |  |  |  |
| 4.51    | Global Mixture Search                                                        | 8    |  |  |  |  |
| 4.52    | Targeted Mixture Search by Name or Mix ID                                    | 10   |  |  |  |  |
| 4.6     | Parameter-Constrained Search for Species or Mixtures                         |      |  |  |  |  |
| 4.61    | Searches Constrained by Conservation Practice, Practice Purpose, and/or MLRA | 13   |  |  |  |  |
| 4.62    | Searches Constrained by Biological, Ecological, and/or Commercial Parameters | 16   |  |  |  |  |

### Section 4.0 – PLANT-PRACTICE SEARCH QUERIES

### List of Figures

| Number | Caption                                                                                                    | Page |
|--------|----------------------------------------------------------------------------------------------------|------|
| 1      | eVegGuide introductory screen, indicating PLANT-PRACTICE SEARCH option.                                                                                                    | 1    |
| 2      | Blank <b>PLANT-PRACTICE SEARCH</b> screen, showing all searchable data fields.                                                                                                    | 2    |
| 3      | Blank <b>PLANT-PRACTICE SEARCH</b> screen, with <u>drop-down selection list</u> searchable fields highlighted by red boxes.                                                                                             | 2    |
| 4      | Blank <b>PLANT-PRACTICE SEARCH</b> screen, with <u>actual data entry</u> searchable fields highlighted by green boxes.                                                                                                  | 3    |
| 5      | Initiating a global species search from the blank <b>PLANT-PRACTICE</b><br><b>SEARCH</b> screen using the species name (in this example, the scientific name<br>– <i>Bromus hordeaceus</i> ) as the only search term.   | 5    |
| 6      | Results (abbreviated) for the global species search from the blank PLANT-<br>PRACTICE SEARCH screen, using the species name (in this example, the scientific name – <i>Bromus hordeaceus</i> ) as the only search term. | 6    |

- 7 Illustration of selecting one specific line-item data entry from the PLANT- 7 PRACTICE SEARCH results table, with resultant Plant-Practice Record summary window.
- 8 Illustration of selecting 'Mix' under Plant Type from the PLANT-PRACTICE 8 SEARCH blank window.
- 9 Illustration of results from the global mixture search, sorted by 'Practice', from 8 the PLANT-PRACTICE SEARCH blank window.

10 Illustration of selecting one specific line-item data entry from the PLANT- 9 PRACTICE SEARCH results table, with resultant Plant-Practice Record summary window.

Page

- 11 Illustration of a specific pre-set guideline seed mixture search in this example, 10 for a subset of mixtures whose name contains the word 'Pollinator' as initiated from the PLANT-PRACTICE SEARCH blank window.
- 12 Results of the specific seed mixture subset search in this example, for 11 mixtures whose name contains the word 'Pollinator' as initiated from the **PLANT-PRACTICE SEARCH** blank window.
- 13 Illustration of a specific mixture search in this example, for the combined 12 mixture, conservation practice, practice purpose, and MLRA line-item data entry identified by Key number 'tr9797' in Figure 12 as initiated from the PLANT-PRACTICE SEARCH blank window.
- 14 Display of the plant-record listing for Key number 'tr9797' combination of 12 mixture, practice, and MLRA.
- 15 Display of the plant-record summary window for the Key number 'tr9797' 12 combination of mixture, practice, and MLRA.
- Using Conservation Practice, Practice Purpose, and MLRA as the constraints or filters in searching for species or pre-set guideline mixtures assigned to these parameters as initiated from the PLANT-PRACTICE SEARCH blank window.
- 17 Results using Conservation Practice 327, Practice Purpose 2, and MLRA 14 as 14 the constraints or filters in searching for species or pre-set guideline mixtures assigned to these parameters from the PLANT-PRACTICE SEARCH blank window.
- Using Conservation Practice only as the constraint in a more global search for 15 all species or pre-set guideline mixtures assigned to 327 Conservation Cover as initiated from the PLANT-PRACTICE SEARCH blank window.
- 19 Using a selected set of biological and ecological parameters as combined 16 constraints in a search for species or pre-set guideline mixtures as initiated from the PLANT-PRACTICE SEARCH blank window.

| Number | Caption                                                                                                    |    |  |  |  |  |
|--------|----------------------------------------------------------------------------------------------------|----|--|--|--|--|
| 20     | Using a selected set of conservation practice, MLRA, biological and ecological parameters as combined constraints to narrow and focus the search for species or pre-set guideline mixtures. | 17 |  |  |  |  |

- 21 Results from using conservation practice, practice purpose, MLRA, biological 17 and ecological parameters as combined constraints to narrow and focus the search for species or pre-set guideline mixtures.
- 22 Results from using conservation practice (*without* regard to practice purpose), 19 MLRA, biological and ecological parameters as combined constraints to narrow and focus the search for species or pre-set guideline mixtures.

### 4.0 PLANT-PRACTICE SEARCH QUERIES

### 4.1 Introduction to PLANT-PRACTICE SEARCH

The **PLANT-PRACTICE SEARCH** module allows the planner to access a form-driven database query tool that facilitates searches for species or mixtures by applicable conservation practice(s), practice purpose(s), and/or MLRA(s). As with the **PLANT SEARCH** and **MIX COMPONENT SEARCH** modules, searches can be filtered using several methods by which the planner wants a search constrained: 1) *species or mixture* <u>name-driven</u>, where all results are keyed to a specific plant or mixture; 2) *species or mixture* <u>parameter-driven</u>, using selected individual plant or mixture record parameters (in addition to, or in lieu of plant names); or 3) <u>driven by conservation practice, practice purpose, and/or MLRA</u>, which provides lists of all species or mixtures associated with the practice parameters.

As previously discussed, the usual links to other sources of biological, ecological, taxonomic, and commercial availability information resulting from these searches can be displayed for all species or mixtures – as described in Section 2.1 under **PLANT SEARCH**.

When querying the **eVegGuide** database for conservation practice, practice purpose, and/or MLRA data in relation to associated species or mixtures, first access the **DATA** tab at the top of the introductory screen (Figure 1). Once within the **DATA** window, click on **PLANT-PRACTICE SEARCH**.

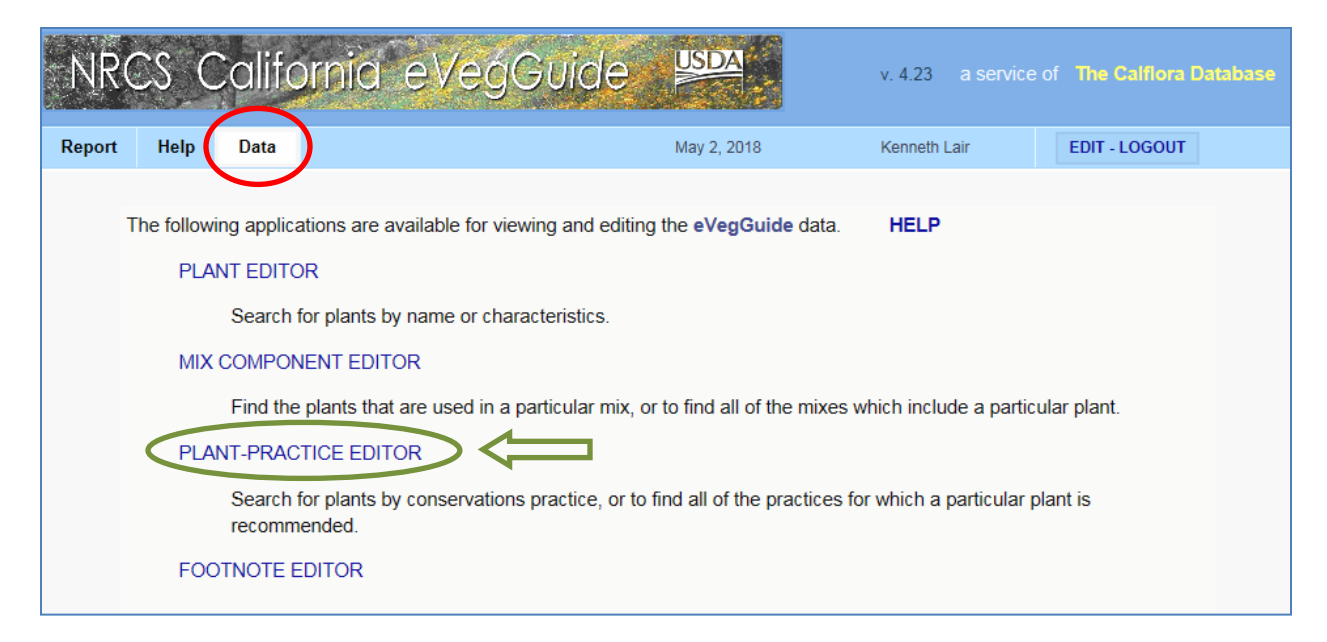

Figure 1. eVegGuide introductory screen, indicating PLANT-PRACTICE SEARCH option.

### 4.2 Navigating the PLANT-PRACTICE SEARCH Window

The blank **PLANT-PRACTICE SEARCH** window then appears (Figure 2). Any data field (one or more) within this window can serve as search parameters to query the **eVegGuide** database for species or mixtures in which you may be interested. These can be used in any combination to constrain the search.

| V Searc | n 🕨 Results 🕨 Detail                                                                                                    | HELP |
|---------|----------------------------------------------------------------------------------------------------|------|
| SEAR    | CH Enter criteria below to search for plants assigned to a practice                                                                                                    |      |
|         | Key                                                                                                    |      |
|         | Practice Purpose                                                                                                    |      |
|         | MLRA Irrigated                                                                                                    |      |
|         | any V any V                                                                                                    |      |
| PLANT   | Type     Scientific Name     Common Name       any                                                                                                    |      |
|         | ID     Resident     Growth     Ease     Bloom       any     any     Image: Second second se |      |
|         |                                                                                                    |      |
|         |                                                                                                    |      |

Figure 2. Blank PLANT-PRACTICE SEARCH screen, showing all searchable data fields.

As with **PLANT SEARCH** and **MIX COMPONENT SEARCH**, many data entry fields have <u>**drop-down selection lists**</u> (e.g., conservation Practice, practice Purpose (if applicable), MLRA, Irrigation requirement, plant Type, Resident status, and Growth cycle), which are denoted in default mode within the field as "any" (see the ed boxes n Figure 3). Click on each of these fields to see the available selection list of parameters.

| <b>V</b> Search            | ►Results       | ► Detail        |               |                                 |             | HELP |
|----------------------------|----------------|-----------------|---------------|---------------------------------|-------------|------|
| SEARCH                     | Enter criteria | below to search | for plants as | signed to a practice            |             |      |
| Key                        |                |                 |               |                                 |             |      |
| Prace<br>any<br>MLF<br>any | tice<br>A      |                 | ×<br>×        | Purpose<br><br>Irrigated<br>any |             |      |
| PLAN <sup>T</sup> any      |                | Scientifi       | c Name        |                                 | Common Name |      |
| ID                         | Res            | ident<br>/      | Growth<br>any | Ease                            | Bloom       |      |

# Figure 3. Blank PLANT-PRACTICE SEARCH screen, with <u>drop-down selection list</u> searchable fields highlighted by red boxes.

Other fields (i.e. those not showing "any" as a selection) require <u>actual data entry</u> (e.g., Key, Scientific Name, Common Name. Plant ID. Ease of establishment, and Bloom period) as the searchable parameter (see the green boxes in Figure 4). The 'Key' data field is an eVegGuide internal tracking mechanism for formulated (i.e., resulting from a query) database combinations of species or mixture + conservation practice, practice purpose, and MLRA. This Key is

displayed in tabular results for any **PLANT-PRACTICE SEARCH** search (see Figure 6 below).

| V Search |             | ► Results      | ► Detail        |               |                      |             |  | HELP |
|----------|-------------|----------------|-----------------|---------------|----------------------|-------------|--|------|
| SEARC    | H           | Enter criteria | below to search | for plants as | signed to a practice |             |  |      |
|          | Key         |                |                 |               |                      |             |  |      |
|          | Practio     | ce             |                 | ~             | Purpose              |             |  |      |
|          | MLRA        |                |                 | •             | Irrigated            |             |  |      |
|          | any         |                |                 | ~             | any 🗸                |             |  |      |
| PLANT    | Type<br>any |                | Scientif        | ic Name       |                      | Common Name |  |      |
|          | ID          | Res            | sident<br>y     | Growth<br>any | Ease                 | Bloom       |  |      |
|          |             |                |                 |               |                      |             |  |      |

Figure 4. Blank PLANT-PRACTICE SEARCH screen, with <u>actual data entry</u> searchable fields highlighted by green boxes.

**'Key'** can then be used in future searches as a stand-alone search term for specific combinations of parameters associated with database combinations of species or mixtures, conservation practice, practice purpose, and MLRA.

Descriptions for actual data entry fields, to guide your search, include -

**Scientific Name** – scientific name of the species desired, in accordance with USDA PLANTS database approved nomenclature.

**Common Name** – common name of the species desired, in accordance with USDA PLANTS database approved nomenclature.

**Plant ID** – an internal tracking number assigned to a component species when it was initially added to the **eVegGuide**. This can be used as a search term if the species internal ID is known.

**Ease** – ease of establishment and/or subsequent maintenance, with '3' = easy to establish; '2' = moderately easy to establish; and '1' = slightly difficult to establish. Refer to the **HELP** page for basis and complete descriptions of the ease ratings.

**Bloom** – peak bloom period for a species, described as a range of calendar months. For example, a bloom period of 3-5 corresponds to March (3) through May (5). Bloom periods may range across calendar years (e.g., 10-5), and are determined from Calflora, CNPS and NRCS observances for the species.

### 4.3 Irrigation Data Field

The **Irrigation** data field (Figure 23) is a unique species parameter that has functional utility **only** in the **PLANT-PRACTICE SEARCH** module. Requirement for irrigation (if any) is a function of the Conservation Practice as well as the individual species. Some conservation practices as a rule do <u>not</u> require irrigation for any routine revegetation application, and thus no **Irrigation** option is shown in the **PLANT-PRACTICE SEARCH** for these practices. These latter non-irrigated practices include:

- 327 Conservation Cover
- 340 Cover Crop
- 391 Riparian Forest Buffer
- 393 Filter Strip
- 412 Grassed Waterway
- 550 Range Planting
- 601 Vegetative Barrier
- 603 Herbaceous Wind Barriers
- 612 Tree/Shrub Establishment

However, for <u>all other</u> conservation practices within the **eVegGuide**, species are rated for <u>irrigation requirement</u> relative to **Conservation Practice**, **Practice Purpose**, and **MLRA**. When conservation practices having species-dependent potential for irrigation requirement are selected from the **Practice** drop-down selection list, the **Irrigation** data field will appear in the **PLANT-PRACTICE SEARCH** blank window. When a species or mixture search is performed using an irrigated conservation practice, the tabular results will indicate – by individual species or pre-set guideline mixture line-item entry – the level of irrigation that is recommended (if any). These levels correspond to:

- 'Any' species or mixtures with any level of irrigation requirement, including none.
- **'No**' no irrigation required for the species or mixture.
- **'1 Year'** minimum of one year of irrigation required for the species or mixture.
- '3 Years' minimum of three years of irrigation required for the species or mixture.
- 'Continuous' continuous or indefinite irrigation required for the species or mixture.

**NOTE**: Please refer to the **Irrigation** link under <u>NRCS California eVegGuide Help Resources</u> in the **HELP** page (Section X.X) to access more detailed information, definitions, and rationale pertaining to the irrigation requirement ratings.

### 4.4 Targeted Species Search by Plant Name, Plant ID, or Key

As described and demonstrated in previous sections of the User's Manual under the **PLANT SEARCH** (Section 2.0) or **MIX COMPONENT SEARCH** (Section 3.0), searches for a particular species or mixture can be performed by using either scientific name, common name (or mixture name), and/or plant or mixture ID (singly or in any combination). If the **Plant ID** or **Mix ID** is known – from when the species or mixture was first formulated and entered into the **eVegGuide**, or from a **PLANT SEARCH** search for species or mixtures (see <u>Figure 29 in</u> <u>Section 2.5</u>) – this ID number can then be entered in the **ID** data field (Figure 4). As an example of the nature of results obtained by using a global name search in this **PLANT-PRACTICE SEARCH** module – without any constraint in this first example on a specific conservation practice, practice purpose, or MLRA with which a species may be specifically associated – enter 'Bromus hordeaceus' in the **Scientific Name** data field (Figure 5). Then click on the **SEARCH** box at the top-left of the window.

| V Search | n 🕨 Results 🕨 Detail                                                                                                    | HELP |
|----------|----------------------------------------------------------------------------------------------------|------|
| SEARC    | Enter criteria below to search for plants assigned to a practice<br>Key                                                                                                    |      |
|          | Practice     Purpose       any     V                                                                                                    |      |
|          | MLRA     Irrigated       any     any                                                                                                    |      |
| PLANT    | Type     Scientific Name     Common Name       any     Bromus hordeaceus     Image: Common Name                                                                                                    |      |
|          | ID     Resident     Growth     Ease     Bloom       any     any     any     Image: Comparison of the second second se |      |

Figure 5. Initiating a global species search from the blank **PLANT-PRACTICE SEARCH** screen using the species name (in this example, the scientific name – *Bromus hordeaceus*) as the only search term.

Results of this search are typical of the **PLANT-PRACTICE SEARCH**, as displayed in Figure 6, showing <u>all</u> conservation practices, practice purposes, and MLRA's to which **Bromus** *hordeaceus* has been assigned – a very common species across many practices and MLRA's in the **eVegGuide**. As with all other tables displaying results of a search, columns can be sorted in ascending order by clicking on any column heading shown in **bold**, **blue** font. In this example (Figure 6), all tabular data are sorted by the '**Practice**' column, showing all results in ascending order of conservation practice number to which the example species, **Bromus** *hordeaceus*, is assigned.

To examine further data pertaining to any of the combined line-item results for conservation practice, practice purpose, and MLRA + selected species, click on the blue dot (•) to view the **Plant-Practice Record** summary window for that line-item entry (Figure 7). In this example, click on the blue dot (•) for the first displayed line-item entry – the occurrence of *Bromus hordeaceus* in conservation practice 327 (Conservation Cover), practice purpose 1 – "Permanent Cover orchards and vineyards", and MLRA 14. The resulting **Plant-Practice Record** summary window (Figure 7) displays more detailed descriptions of the pertinent data fields for this line-item result.

<u>Note</u> that the user does not have to 'X-out' or escape from this **Plant-Practice Record** summary window in order to select a new line-item data entry from the original results table. Simply click on another blue dot (<sup>O</sup>) for the next line-item entry to be examined, and the existing **Plant-Practice Record** summary window will automatically change to reveal full descriptions for the newly selected line-item data.

| . *                        | Search  | ▼ Re  | sults    | ▶ Detail                        |            |       |                   |                        | HELP     |    |
|----------------------------|---------|-------|----------|---------------------------------|------------|-------|-------------------|------------------------|----------|----|
| 82 results Click on • to v |         |       |          | iew a record                    |            |       |                   |                        |          |    |
|                            | Кеу     | MLRA  | Practice | Purpose                         | Irrigated  | Туре  | Scientific Name   | Common Name            | Ease     |    |
| •                          | tr10285 | 14    | 327      | 1 - Permanent Cover orchards an |            | Grass | Bromus hordeaceus | Soft brome, Soft chess | 3        |    |
| •                          | tr10286 | 15    | 327      | 1 - Permanent Cover orchards an |            | Grass | Bromus hordeaceus | Soft brome, Soft chess | 3        |    |
| •                          | tr10287 | 16    | 327      | 1 - Permanent Cover orchards an |            | Grass | Bromus hordeaceus | Soft brome, Soft chess | 3        |    |
| •                          | tr10288 | 17    | 327      | 1 - Permanent Cover orchards an |            | Grass | Bromus hordeaceus | Soft brome, Soft chess | 3        |    |
| •                          | tr10289 | 18    | 327      | 1 - Permanent Cover orchards an |            | Grass | Bromus hordeaceus | Soft brome, Soft chess | 3        |    |
| •                          | tr10290 | 19    | 327      | 1 - Permanent Cover orchards an |            | Grass | Bromus hordeaceus | Soft brome, Soft chess | 3        |    |
| •                          | tr13704 |       | 340      | 1 - Increase Organics           |            | Grass | Bromus hordeaceus | Soft brome, Soft chess | 3        |    |
| •                          | tr13705 |       | 340      | 5 - Other                       |            | Grass | Bromus hordeaceus | Soft brome, Soft chess | 3        |    |
| •                          | t4933   | 14    | 342      | 1 - Cuts, Fills, & Disturbed Ar | no         | Grass | Bromus hordeaceus | Soft brome, Soft chess | 3        |    |
| •                          | t4994   | 14    | 342      | 1 - Cuts, Fills, & Disturbed Ar | continuous | Grass | Bromus hordeaceus | Soft brome, Soft chess | 3        |    |
| •                          | t5012   | 15    | 342      | 1 - Cuts, Fills, & Disturbed Ar | no         | Grass | Bromus hordeaceus | Soft brome, Soft chess | 3        |    |
| •                          | t5073   | 15    | 342      | 1 - Cuts, Fills, & Disturbed Ar | continuous | Grass | Bromus hordeaceus | Soft brome, Soft chess | 3        |    |
| •                          | t5093   | 16    | 342      | 1 - Cuts, Fills, & Disturbed Ar | no         | Grass | Bromus hordeaceus | Soft brome, Soft chess | 3        |    |
| •                          | t5130   | 17    | 342      | 1 - Cuts, Fills, & Disturbed Ar | no         | Grass | Bromus hordeaceus | Soft brome, Soft chess | 3        |    |
| •                          | t5157   | 18    | 342      | 1 - Cuts, Fills, & Disturbed Ar | no         | Grass | Bromus hordeaceus | Soft brome, Soft chess | 3        |    |
| •                          | t5158   | 18    | 342      | 1 - Cuts, Fills, & Disturbed Ar | no         | Grass | Bromus hordeaceus | Soft brome, Soft chess | 3        |    |
| •                          | t5203   | 19    | 342      | 1 - Cuts, Fills, & Disturbed Ar | no         | Grass | Bromus hordeaceus | Soft brome, Soft chess | 3        |    |
| •                          | t5469   | 4B    | 342      | 1 - Cuts, Fills, & Disturbed Ar | no         | Grass | Bromus hordeaceus | Soft brome, Soft chess | 3        |    |
| •                          | t5517   | 5     | 342      | 1 - Cuts, Fills, & Disturbed Ar | no         | Grass | Bromus hordeaceus | Soft brome, Soft chess | 3        |    |
| •                          | t6712   | 14    | 342      |                                 | no         | Grass | Bromus hordeaceus | Soft brome, Soft chess | 3        |    |
| •                          | t6721   | 15    | 342      |                                 | no         | Grass | Bromus hordeaceus | Soft brome, Soft chess | 3        |    |
| •                          | t6850   | 20    | 342      |                                 | continuous | Grass | Bromus hordeaceus | Soft brome, Soft chess | 3        |    |
| •                          | tr13290 | 21+23 | 342      | 1 - Cuts, Fills, & Disturbed Ar | no         | Grass | Bromus hordeaceus | Soft brome, Soft chess | 3        |    |
| •                          | tr13356 | 22    | 342      | 1 - Cuts, Fills, & Disturbed Ar | no         | Grass | Bromus hordeaceus | Soft brome, Soft chess | 3        |    |
|                            |         |       |          | (section or                     | itted for  | abbre | viation)          | :                      |          | 1  |
|                            | 1 1     | 1 1   | 1 1      | <u> </u>                        |            | ۱ ۱   | <u> </u>          |                        | <u>\</u> | ١  |
| •                          | t15871  | 19    | 601      |                                 |            | Grass | Bromus hordeaceus | Soft brome, Soft chess | 3        |    |
|                            |         |       |          |                                 |            |       |                   |                        |          | E. |

| • | t158/1 | 19 | 601 |                 |    | Grass | Bromus hordeaceus | Soft brome, Soft chess | 3 |
|---|--------|----|-----|-----------------|----|-------|-------------------|------------------------|---|
| 0 | t15878 | 20 | 601 |                 |    | Grass | Bromus hordeaceus | Soft brome, Soft chess | 3 |
| • | t15884 | 26 | 601 |                 |    | Grass | Bromus hordeaceus | Soft brome, Soft chess | 3 |
| • | t15889 | 29 | 601 |                 |    | Grass | Bromus hordeaceus | Soft brome, Soft chess | 3 |
| • | t15895 | 30 | 601 |                 |    | Grass | Bromus hordeaceus | Soft brome, Soft chess | 3 |
| 0 | t15900 | 31 | 601 |                 |    | Grass | Bromus hordeaceus | Soft brome, Soft chess | 3 |
| • | t15907 | 4B | 601 |                 |    | Grass | Bromus hordeaceus | Soft brome, Soft chess | 3 |
| • | t15922 | 5  | 601 |                 |    | Grass | Bromus hordeaceus | Soft brome, Soft chess | 3 |
| 0 | t20849 | 14 | 645 | 2 - Food Plants | no | Grass | Bromus hordeaceus | Soft brome, Soft chess | 3 |
| • | t20881 | 15 | 645 | 2 - Food Plants | no | Grass | Bromus hordeaceus | Soft brome, Soft chess | 3 |
|   |        |    |     |                 |    |       |                   |                        |   |

Figure 6. Results (abbreviated) for the global species search from the blank **PLANT-PRACTICE SEARCH** screen, using the species name (in this example, the scientific name – *Bromus hordeaceus*) as the only search term.

|   | Search         | ▼ Re       | sults                 | T Detail HELP                                                                                                    |   |
|---|----------------|------------|-----------------------|----------------------------------------------------------------------------------------------------|---|
| 8 | 2 results      | Click      | on <sup>o</sup> to vi | VIEWING plant-practice record # tr10285                                                                                           | х |
|   | Key<br>tr 0285 | MLRA<br>14 | Practice<br>327       | Practice Purpose                                                                                                    |   |
| 4 | tr10286        | 15         | 327                   | MLRA Modified on                                                                                                    |   |
| • | tr10287        | 16         | 327                   | 14 - Central California Coastal Valleys V Margaret Smither-Kopperl 2017-10-31                                                     |   |
| • | tr10288        | 17         | 327                   | Type         Scientific Name         Common Name           PLANT Grass of Grass-like         Promus hordesceus         Soft horse |   |
| • | tr10289        | 18         | 327                   | ID Resident Growth Fase Bloom                                                                                                    |   |
| • | tr10290        | 19         | 327                   | 173   introduced V       Annual       3                                                                                           |   |
| • | tr13704        |            | 340                   | Plant Editor                                                                                                    |   |
| • | tr13705        |            | 340                   |                                                                                                    |   |
| • | t4933          | 14         | 342                   | 1 - Cuts, Fills, & Disturbed Ar no Grass Bromus ordeaceus Soft brome, Soft chess 3                                                |   |
| • | t4994          | 14         | 342                   | 1 - Cuts, Fills, & Disturbed Ar continuous Grass Bromus hordeaceus Soft brome, Soft chess 3                                       |   |
| 4 | t5012          | 15         | 342                   | 1 - Cuts, Fills, & Disturbed Ar no Grass Bromus hordeaceus Soft brome, Soft chess 3                                               |   |
| • | t5073          | 15         | 342                   | 1 - Cuts, Fills, & Disturbed Ar continuous Grass Bromus ho deaceus Soft brome, Soft chess 3                                       |   |
| • | t5093          | 16         | 342                   | 1 - Cuts, Fills, & Disturbed Ar no Grass Bromus hor leaceus Soft brome, Soft chess 3                                              |   |

# Figure 7. Illustration of selecting one specific line-item data entry from the PLANT-PRACTICE SEARCH results table, with resultant Plant-Practice Record summary window.

From any **Plant-Practice Record** summary window, click on **'Plant Editor**' to view the full data record for that species (as illustrated in Section 2.3 under **PLANT SEARCH**) – in this example, for **Bromus hordeaceus**. As described previously, other links are available from this plant record, including Calflora and USDA-PLANTS databases, CNPLX (commercial availability database), Calscape, CalPhotos, PlantID.net, Jepson eFlora, efloras.org, etc.

As described above, the '**Key**' ID number can be used in future searches as a stand-alone search term for specific line-item combinations of parameters associated with a species (or mixture), conservation practice, practice purpose, and MLRA.

### 4.5 Mixture Search – Global or by Mixture Name

The **PLANT-PRACTICE SEARCH** module can also be used to facilitate searches for, and examination of, seed <u>mixtures</u> assigned to combinations of conservation practice, practice purpose, and MLRA in the **eVegGuide**. From the **PLANT-PRACTICE SEARCH** blank window, select '**Mix**' from the drop-down selection list under **Plant Type** (Figure 8).

| <b>V</b> Search | ► Results        | ► Detail                     |                        |                   | HELP |
|-----------------|------------------|------------------------------|------------------------|-------------------|------|
| SEARCH          | Enter criteria b | below to search for plants a | assigned to a practice |                   |      |
| Ke              | y                |                              |                        |                   |      |
| Pra             | y                | ~                            | Purpose                |                   |      |
| ML              | RA               | ~                            | Irrigated              |                   |      |
| PLANT Mi        |                  | Scientific Name              |                        | Common Name       |      |
|                 | Resid            | dent Growth any              | ►ase                   | Bloom             |      |
|                 |                  |                              |                        |                   |      |
| PLATT MI        | Resid            | Scientific Name              | Ease                   | Common Name Bloom |      |

Figure 8. Illustration of selecting 'Mix' under Plant Type from the **PLANT-PRACTICE SEARCH** blank window.

### 4.51 Global Mixture Search

For a global search for all pre-set guideline mixtures and associated conservation practices, practice purposes, and MLRA's (see Figure 8 above), select '**Mix**' from the drop-down selection list under the **Plant Type** data field -- <u>without</u> any other data element selection as additional constraints. Then click on the **SEARCH** box. Results are shown in Figure 9.

| •  | Search    | ٣     | Results  | ▶ Detail                           |           |      |                    |                                                     | HELP |
|----|-----------|-------|----------|------------------------------------|-----------|------|--------------------|-----------------------------------------------------|------|
| 65 | 6 results | CI    | ick on 오 | to view a record                   |           |      |                    |                                                     |      |
|    | Key       | MLRA  | Practice | Purpose                            | Irrigated | Туре | Scientific<br>Name | Common Name                                         | Ease |
| •  | t1014     | 14    | 327      | 2 - Upland Wildland                |           | Mix  |                    | Native Grasses and Forbs: Dry Site                  | 3    |
| •  | t1015     | 14    | 327      | 2 - Upland Wildland                |           | Mix  |                    | Native Grasses, Legumes & Forbs: Wet Site           | 2    |
| •  | t1017     | 14    | 327      | 2 - Upland Wildland                |           | Mix  |                    | Native Forbs and Grasses Seed Mix: Dry Site         | 2    |
| •  | t1018     | 14    | 327      | 2 - Upland Wildland                |           | Mix  |                    | California Native Filter Seed Mix                   | 2    |
| •  | t1091     | 15    | 327      | 2 - Upland Wildland                |           | Mix  |                    | Native Grasses and Forbs: Dry Site                  | 3    |
| •  | t1092     | 15    | 327      | 2 - Upland Wildland                |           | Mix  |                    | Native Grasses, Legumes & Forbs: Wet Site           | 2    |
| •  | t1094     | 15    | 327      | 2 - Upland Wildland                |           | Mix  |                    | Native Forbs and Grasses Seed Mix: Dry Site         | 2    |
|    |           |       |          | S                                  | ection o  | mitt | ed for al          | obreviation)                                        |      |
| 1  | 1 1       | ١     | 1 1      |                                    | 1 1       | ١    | 1 1 1              |                                                     | 1 1  |
| •  | t22338    | 21+23 | 657      | 1 - Nesting Cover/Wetland<br>assoc | no        | Mix  |                    | Wet Moist Soil Grass Mix                            | 2    |
| •  | t23080    | 21+23 | 657      | 3 - Food Plants - Primarily<br>Wat | no        | Mix  |                    | MLRA 21 + 23 Wildrye / Wheatgrass Mixture 1 (DRAFT) | 3    |
| •  | t23904    | 21+23 | 658      | 1 - Nesting Cover/Wetland<br>assoc | no        | Mix  |                    | Wet Moist Soil Grass Mix                            | 2    |
| •  | t24639    | 21+23 | 658      | 3 - Food Plants - Primarily<br>Wat | no        | Mix  |                    | MLRA 21 + 23 Wildrye / Wheatgrass Mixture 1 (DRAFT) | 3    |
| •  | t25211    | 21+23 | 659      | 1 - Nesting Cover/Wetland assoc    | no        | Mix  |                    | Wet Moist Soil Grass Mix                            | 2    |
| •  | t25945    | 21+23 | 659      | 3 - Food Plants - Primarily<br>Wat | no        | Mix  |                    | MLRA 21 + 23 Wildrye / Wheatgrass Mixture 1 (DRAFT) | 3    |

Figure 9. Illustration of results from the global mixture search, sorted by 'Practice', from the **PLANT-PRACTICE SEARCH** blank window.

The abbreviated results of this global search are depicted in Figure 9 above (full tabular results included over 650 line-item entries). In this example, tabular data are sorted by the '**Practice**' column, showing all results in ascending order of conservation practice number to which pre-set guideline mixtures are assigned. As displayed in Figure 9, this global mixture listing displays mixtures occurring across a large array of conservation practices, their respectively applicable practice purposes; and MLRA's.

Examine further data pertaining to any of the combined line-item results for conservation practice, practice purpose, and MLRA + selected mixture by clicking on the blue dot (<sup>•</sup>) to view the **Plant-Practice Record** summary window for that line-item entry (Figure 10). In this example, click on the blue dot (<sup>•</sup>) for the first displayed line-item entry – the occurrence of the mixture named "<u>Native Grasses and Forbs: Dry Site</u>".

| Γ | ►   | Search    | Ŧ    | Results  |       | ▼ Detail        |                     |        |                |                       |                         |                        | HELP     |   |
|---|-----|-----------|------|----------|-------|-----------------|---------------------|--------|----------------|-----------------------|-------------------------|------------------------|----------|---|
| 1 | 65( | 6 results | CI   | ick on 오 | to vi | VIEWING plant-  | practice record #   | t1014  | NEW            |                       | EDIT                    | DELETE                 |          | x |
|   |     | Key       | MLRA | Practice |       | Practic         | e                   |        |                | Purpose               |                         |                        |          |   |
| ( | •   | t1014     | 14   | 327      | 2 -   | 327 - 0         | Conservation Cov    | er     | ~              | 2 - Upland Wile       | dland                   |                        | ~        | · |
|   | 0   | t1015     | 14   | 327      | 2 -   | MLRA<br>14 - Ce | entral California ( | Coasta | l Valleys 🗸    |                       | Modified by<br>system   | Modified 0<br>2011-01- | on<br>25 |   |
|   | •   | t1017     | 14   | 327      | 2 - 1 | Туре            |                     |        | Mix Name       |                       |                         |                        |          |   |
|   | •   | t1018     | 14   | 327      | 2 -   | PLANT Mix       | ~                   | •      | Native Grasses | and Forbs: Dry Site   | 9                       |                        |          |   |
|   | •   | t1091     | 15   | 327      | 2 - 1 | ID              | Reside              | nt     | Growth         | Ease                  | Bloom                   |                        |          |   |
|   | •   | t1092     | 15   | 327      | 2 - 1 | 58              | native              |        | ✓ any          | ✓ 3                   |                         |                        |          |   |
|   | •   | t1094     | 15   | 327      | 2 - 1 |                 |                     |        |                | Plant E               |                         | omponent Editor        | C        |   |
|   | •   | t1095     | 15   | 327      | 2 - l | Jpland Wildland |                     | Mix    |                | California Native 🖬   | ter Seed Mix            |                        | 2        |   |
|   | •   | t1147     | 16   | 327      | 2 - l | Jpland Wildland |                     | Mix    |                | Native Grasses and    | Forbs: Dry Site         |                        | 3        |   |
|   | •   | t1148     | 16   | 327      | 2 - L | Jpland Wildland |                     | Mix    |                | vative Grasses, Le    | gumes & Forbs: Wet Site | e                      | 2        |   |
|   | •   | t1150     | 16   | 327      | 2 - l | Jpland Wildland |                     | Mix    |                | Native Forbs and G    | rasses Seed Mix: Dry Si | te                     | 2        |   |
|   | •   | t1151     | 16   | 327      | 2 - เ | Jpland Wildland |                     | Mix    |                | California Native Fil | ter Seed Mix            |                        | 2        |   |
|   | •   | t1247     | 18   | 327      | 2 - เ | Jpland Wildland |                     | Mix    | 1              | Native Grasses and    | Forbs: Dry Site         |                        | 3        |   |
|   | •   | t1248     | 18   | 327      | 2 - L | Jpland Wildland |                     | Mix    |                | lative Grasses, Le    | gumes & Forbs: Wet Site | 9                      | 2        |   |

#### Figure 10. Illustration of selecting one specific line-item data entry from the PLANT-PRACTICE SEARCH results table, with resultant Plant-Practice Record summary window.

<u>Note</u> again that the user does not have to 'X-out' or escape from this **Plant-Practice Record** summary window in order to select a new mixture from the original results table. Simply click on another blue dot (<sup>O</sup>) for the next mixture to be examined, and the existing **Plant-Practice Record** summary window will automatically change to reveal full descriptions for the newly selected mixture.

As described in <u>Section 3.3</u> of this User's Manual under the **MIX COMPONENT SEARCH** module, the usual biological, ecological and commercial parameters are displayed in this plant-practice summary record for the selected mixture (Figure 10). Note also that other active link options (as discussed and demonstrated in <u>Section 3.3</u>) are provided to access further information pertaining to this specific mixture -1) '**Plant Editor**', which illustrates the full summary of mix name, mix description, and other parameters for the mixture; and 2) '**Mix Component Editor**', which displays the full species composition for the selected mixture - in this example, pre-set guideline mixture 58.

### 4.52 Targeted Mixture Search by Name or Mix ID

A targeted search for a specific pre-set guideline seed mixture (or a subset of specifically categorized mixtures) and their associated conservation practices, practice purposes, and MLRA's can also be performed from the blank **PLANT-PRACTICE SEARCH** window. First, select '**Mix**' from the drop-down selection list under **Plant Type** (Figure 11).

In this new example search, then enter the word '**Pollinator**' (as in a quasi-wildcard search) in the **Common Name** data field (Figure 11). This will initiate a search for all pre-set guideline seed mixtures within the **eVegGuide** whose mixture names contain the word '**Pollinator**' – thereby searching for mixtures (based on the mixture names) having benefit to pollinators, irrespective (in this search) of their associated conservation practice, practice purpose, and MLRA applicability. Click on the **SEARCH** box at the top-left of the window.

| <b>V</b> Search | ►Results       | ▶ Detail                   |                        | HELP |
|-----------------|----------------|----------------------------|------------------------|------|
| SEARCH          | Enter criteria | below to search for plants | assigned to a practice |      |
| Key             |                |                            |                        |      |
| Prac<br>any     | tice           | ~                          | Purpose                |      |
| MLF<br>any      | A              | ~                          | Irrigated<br>any V     |      |
|                 |                | Scientific Name            | Pollinator ×           |      |
|                 | Res            | ident Growth<br>y ♥ ♥ any  | Ease Bloom             |      |
|                 |                |                            |                        |      |

Figure 11. Illustration of a specific pre-set guideline seed mixture search – in this example, for a subset of mixtures whose name contains the word 'Pollinator' – as initiated from the PLANT-PRACTICE SEARCH blank window.

Results of this latest example search for a subset of mixture whose names contain the word '**Pollinator**' are shown in Figure 12 with nearly 20 line-item entries returned. Tabular data are sorted by the '**Practice**' column, showing all results in ascending order of conservation practice number. As displayed in Figure 12, these 'Pollinator' mixtures occur across three conservation practices (327, 640, and 645) and their respectively applicable practice purposes; and across numerous MLRA's (4B, 14, 15, 17, 18, 19, and 20).

As previously described in Section 4.41, the planner can examine further data pertaining to any of the combined line-item results for conservation practice, practice purpose, and MLRA + selected mixture by clicking on the blue dot (<sup>O</sup>). This will reveal the **Plant-Practice Record** window for that line-item entry. Clicking on another blue dot (<sup>O</sup>) will shift the **Plant-Practice Practice Record** window to another mixture selection.

| Γ | ۲  | Search  | ₩ R  | lesults    | ▶ Detail            |           |      |                 |                                                        | HELP |
|---|----|---------|------|------------|---------------------|-----------|------|-----------------|--------------------------------------------------------|------|
|   | 18 | results | Clic | :k on 🍳 to | view a record       |           |      |                 |                                                        |      |
|   |    | Key     | MLRA | Practice   | Purpose             | Irrigated | Туре | Scientific Name | Common Name                                            | Ease |
|   | •  | tr9792  | 14   | 327        | 2 - Upland Wildland |           | Mix  |                 | Pollinator Habitat MLRA 4b, 5, 14, 15, 17, 18          | 2    |
|   | •  | tr9794  | 20   | 327        | 2 - Upland Wildland |           | Mix  |                 | Pollinator perennials/ annuals for MLRA 14, 15, 19, 20 | 2    |
|   | •  | tr9795  | 19   | 327        | 2 - Upland Wildland |           | Mix  |                 | Pollinator perennials/ annuals for MLRA 14, 15, 19, 20 | 2    |
|   | •  | tr9796  | 15   | 327        | 2 - Upland Wildland |           | Mix  |                 | Pollinator perennials/ annuals for MLRA 14, 15, 19, 20 | 2    |
|   | •  | t19797  | 14   | 327        | 2 - Upland Wildland |           | Mix  |                 | Pollinator perennials/ annuals for MLRA 14, 15, 19, 20 | 2    |
|   | •  | tr9801  | 15   | 327        | 2 - Upland Wildland |           | Mix  |                 | Pollinator Habitat MLRA 4b, 5, 14, 15, 17, 18          | 2    |
|   | •  | tr9802  | 19   | 327        | 2 - Upland Wildland |           | Mix  |                 | Pollinator Habitat MLRA 4b, 5, 14, 15, 17, 18          | 2    |
|   | •  | tr9803  | 4B   | 327        | 2 - Upland Wildland |           | Mix  |                 | Pollinator Habitat MLRA 4b, 5, 14, 15, 17, 18          | 2    |
|   | •  | tr9804  | 15   | 327        | 2 - Upland Wildland |           | Mix  |                 | Pollinator MLRA 15, 17, 18 Annual & Perennial mix      | 3    |
|   | •  | tr9805  | 17   | 327        | 2 - Upland Wildland |           | Mix  |                 | Pollinator MLRA 15, 17, 18 Annual & Perennial mix      | 3    |
|   | •  | tr9806  | 18   | 327        | 2 - Upland Wildland |           | Mix  |                 | Pollinator MLRA 15, 17, 18 Annual & Perennial mix      | 3    |
|   | •  | tr10449 |      | 340        | 5 - Other           |           | Mix  |                 | Almond Pollinator Mix                                  | 3    |
|   | •  | tr9807  | 14   | 645        | 2 - Food Plants     | no        | Mix  |                 | Pollinator Annual mix MLRA 14,15, 17,18,19,20          | 3    |
|   | •  | tr9809  | 15   | 645        | 2 - Food Plants     | no        | Mix  |                 | Pollinator Annual mix MLRA 14,15, 17,18,19,20          | 3    |
|   | •  | tr9810  | 17   | 645        | 2 - Food Plants     | no        | Mix  |                 | Pollinator Annual mix MLRA 14,15, 17,18,19,20          | 3    |
|   | •  | tr9811  | 18   | 645        | 2 - Food Plants     | no        | Mix  |                 | Pollinator Annual mix MLRA 14,15, 17,18,19,20          | 3    |
|   | •  | tr9812  | 19   | 645        | 2 - Food Plants     | no        | Mix  |                 | Pollinator Annual mix MLRA 14,15, 17,18,19,20          | 3    |
|   | •  | tr9813  | 20   | 645        | 2 - Food Plants     | no        | Mix  |                 | Pollinator Annual mix MLRA 14,15, 17,18,19,20          | 3    |

Figure 12. Results of the specific seed mixture subset search – in this example, for mixtures whose name contains the word 'Pollinator' – as initiated from the PLANT-PRACTICE SEARCH blank window.

Also as described above in Section 4.41 (Figure 10), the biological, ecological and commercial parameters are displayed in this plant-practice summary record, as well as the active link options – 1) '**Plant Editor**', which illustrates the full summary of mix name, mix description, and other parameters for the mixture; and 2) '**Mix Component Editor**', which displays the full species composition for the selected mixture.

A specified (single) mixture search can also be conducted using the **Key** number or **Mix ID** (if known from when the mixture was first formulated and entered into the **eVegGuide**, or from prior searches for mixtures. See Figure 10 above for tabular locations of Key and Mix ID numbers.

First, click on 'Search' in the extreme upper-left corner (not the SEARCH box) to return to the blank PLANT-PRACTICE SEARCH window. Delete the word 'Pollinator' from the Common Name data field, and then enter a Key number in the 'Key' data field. For this example, enter Key number '<u>tr9797</u>' (Figure 13), representing the line-item combination of the mixture named 'Pollinator perennials / annuals for MLRA 14, 15, 19, 20' in association with conservation practice 327 (Conservation Cover), practice purpose 2 – Upland Wildland, and MLRA 14. Then click on the SEARCH box at the top-left of the window. Similarly, this search can be conducted using the Mix ID in lieu of the line-item Key number, if so desired.

| <b>V</b> Search       | ► Results        | ▶ Detail           |                         |             | HELP |
|-----------------------|------------------|--------------------|-------------------------|-------------|------|
| SEARCH<br>Key<br>tr97 | Enter criteria b | elow to search pro | ю авонулься то а реакти | ~           |      |
| Prac                  | ciice            |                    | Purpose                 |             |      |
| MLF<br>any            | A                |                    | Irrigated<br>▼ any ▼    |             |      |
| PLANT Mix             |                  | Scientific Name    |                         | Common Name |      |
|                       | Resid            | lent Growth        | Ease                    | Bloom       |      |
|                       |                  |                    |                         |             |      |

Figure 13. Illustration of a specific mixture search – in this example, for the combined mixture, conservation practice, practice purpose, and MLRA line-item data entry identified by Key number 'tr9797' in Figure 12 – as initiated from the **PLANT-PRACTICE SEARCH** blank window.

This search results in the plant record summary listing for this specific mixture / practice / MLRA combination tracked as Key number 'tr9797' (Figure 14).

| 1 | Search |      | Results     | ►Detail             |           |      |                 |                                                        | HELP |
|---|--------|------|-------------|---------------------|-----------|------|-----------------|--------------------------------------------------------|------|
| 1 | result | Cli  | ick on 📍 to | view a record       |           |      |                 |                                                        |      |
|   | Key    | MLRA | Practice    | Purpose             | Irrigated | Туре | Scientific Name | Common Name                                            | Ease |
| • | tr9797 | 14   | 327         | 2 - Upland Wildland |           | Mix  |                 | Pollinator perennials/ annuals for MLRA 14, 15, 19, 20 | 2    |

Figure 14. Display of the plant-record listing for Key number 'tr9797' combination of mixture, practice, and MLRA.

Clicking on the blue dot (•) for this line-item then displays the full summary plant-practice record for this mixture / practice / MLRA combination (Figure 15).

| ► Search | Ŧ          | Results              | ¥ E  | ail                                  |                              |       |                                |                         | HELP                      |   |
|----------|------------|----------------------|------|--------------------------------------|------------------------------|-------|--------------------------------|-------------------------|---------------------------|---|
| 1 result | Cli        | ck on <sup>o</sup> t | o vi | WING plant-practice record # tr      | 9797 NEW                     |       | ED                             | IT                      | DELETE                    | х |
| • tr 797 | MLRA<br>14 | 327                  | 2    | Practice<br>327 - Conservation Cover | · · · · ·                    | ·     | Purpose<br>2 - Upland Wildland |                         | ~                         |   |
|          |            |                      |      | MLRA<br>14 - Central California Co   | astal Valleys 🗸 🗸            | ·     | Mo<br>Ke                       | dified by<br>nneth Lair | Modified on<br>2018-07-16 |   |
|          |            |                      |      | Type<br>NT Mix V                     | Mix Name<br>Pollinator perer | nnial | s/ annuals for MLRA 1          | 4, 15, 19, 20           |                           |   |
|          |            |                      |      | IDResident1803native                 | Growth<br>any                |       | Ease ✓                         | Bloom                   |                           |   |
|          |            |                      |      |                                      |                              |       | Plant Editor                   | <u>Mix Co</u>           | mponent Editor            |   |

Figure 15. Display of the plant-record summary window for the Key number 'tr9797' combination of mixture, practice, and MLRA.

As described previously, the biological, ecological and commercial parameters are displayed in this plant-practice summary record, as well as the active link options -1) '**Plant Editor**', which illustrates the full summary of mix name, mix description, and other parameters for the mixture; and 2) '**Mix Component Editor**', which displays the full species composition for the selected mixture.

### 4.6 Parameter-Constrained Search for Species or Mixtures

In contrast to a **PLANT-PRACTICE SEARCH** keyed to a single species or pre-set guideline mixture using names, ID's, or line-item Key numbers, <u>lists of species or mixtures</u> that meet selected search criteria can be generated using a search constrained by selected parameters. The blank **PLANT-PRACTICE SEARCH** window (see Figure 2 above) displays all the searchable parameters by which a search can be constrained. As previously noted, any data field (one or more) within this window can serve as search variable(s) to query the **eVegGuide** database for the species or mixtures in which you may be interested.

### 4.61 Searches Constrained by Conservation Practice, Practice Purpose, and/or MLRA

Searches using **PLANT-PRACTICE SEARCH** can be conducted using **Conservation Practice, Practice Purpose,** and/or **MLRA** as the search constraints or filters. When this type of constrained search is performed, the results will display <u>all species or mixtures</u> that are assigned to the selected practice, practice purpose, and MLRA. In results tables, mixtures and species will <u>both</u> be listed in the <u>same table</u>, with mixtures listed first – unless the drop-down option of '**Mix**' is selected under **Plant Type**, which will then generate only mixtures assigned to the selected combination of conservation practice, practice purpose, and MLRA.

 First example – the planner wishes to find all species and pre-set guideline seed mixtures within the eVegGuide that are assigned to 1) <u>Conservation Practice 327</u> (Conservation Cover); 2) <u>Practice Purpose 2</u> – Upland Wildlife; and 3) <u>MLRA 14</u> – Central California Coastal Valleys (Figure 16). After selecting these options from the respective drop-down selection lists, click on **SEARCH**.

| <b>V</b> Search  | ► Results                                               | ► Detail          |                    |                        |            |   |       | HELP |
|------------------|---------------------------------------------------------|-------------------|--------------------|------------------------|------------|---|-------|------|
| SEARCH           | Enter criteria                                          | below to search f | or plants assigned | l to a practice        |            |   |       |      |
| 321<br>321<br>14 | etice<br>7 - Conservation (<br>PA<br>- Central Californ | Cover             |                    | ose<br>Ipland Wildland |            |   | <br>~ |      |
| Typ<br>PLANT any | e<br>/                                                  | Scientific        | Name               |                        | ommon Name |   |       |      |
| ID               | Res<br>any                                              | ident G<br>∕ ✓    | Growth<br>any V    | Ease                   | Bloom      | ] |       |      |

Figure 16. Using Conservation Practice, Practice Purpose, and MLRA as the constraints or filters in searching for species or pre-set guideline mixtures assigned to these parameters – as initiated from the PLANT-PRACTICE SEARCH blank window.

The resulting table (Figure 17) displays nearly 30 entries representing all species and mixtures assigned to this combination of parameters (Figure 16) that were selected as search constraints. The tabular data are sorted by **Scientific Name** by default in these types of searches, but with any applicable mixtures listed first (with <u>mixture names</u> in the **Common Name** data field). However, the sorting order can be changed by clicking on any <u>column heading</u> shown in **bold**, **blue** font.

| •  | Search  |      | Results   | ► Detail               |           |       |                          |                                                        | HELP |
|----|---------|------|-----------|------------------------|-----------|-------|--------------------------|--------------------------------------------------------|------|
| 29 | results | С    | lick on 오 | to view a record       |           |       |                          |                                                        |      |
|    | Кеу     | MLRA | Practice  | Purpose                | Irrigated | Туре  | Scientific Name          | Common Name                                            | Ease |
| 0  | t1014   | 14   | 327       | 2 - Upland<br>Wildland |           | Mix   |                          | Native Grasses and Forbs: Dry Site                     | 3    |
| 0  | t1015   | 14   | 327       | 2 - Upland<br>Wildland |           | Mix   |                          | Native Grasses, Legumes & Forbs: Wet Site              | 2    |
| •  | t1017   | 14   | 327       | 2 - Upland<br>Wildland |           | Mix   |                          | Native Forbs and Grasses Seed Mix: Dry Site            | 2    |
| 0  | t1018   | 14   | 327       | 2 - Upland<br>Wildland |           | Mix   |                          | California Native Filter Seed Mix                      | 2    |
| •  | tr10199 | 14   | 327       | 2 - Upland<br>Wildland |           | Mix   |                          | Valley Dryland Meadows on Good Soil                    | 2    |
| •  | tr10214 | 14   | 327       | 2 - Upland<br>Wildland |           | Mix   |                          | Native Erosion Control Mix                             | 1    |
| •  | tr9792  | 14   | 327       | 2 - Upland<br>Wildland |           | Mix   |                          | Pollinator Habitat MLRA 4b, 5, 14, 15, 17, 18          | 2    |
| •  | tr9797  | 14   | 327       | 2 - Upland<br>Wildland |           | Mix   |                          | Pollinator perennials/ annuals for MLRA 14, 15, 19, 20 | 2    |
| •  | tr875   | 14   | 327       | 2 - Upland<br>Wildland |           | Forb  | Achillea millefolium     | Common yarrow                                          | 3    |
| •  | t995    | 14   | 327       | 2 - Upland<br>Wildland |           | Forb  | Asclepias fascicularis   | Narrow-leaf milkweed or Mexican whorled milkweed       | 2    |
| •  | t1040   | 14   | 327       | 2 - Upland<br>Wildland |           | Grass | Bromus carinatus         | California brome                                       | 3    |
| 0  | t997    | 14   | 327       | 2 - Upland<br>Wildland |           | Grass | Deschampsia elongata     | Slender hairgrass                                      | 1    |
|    |         |      |           | 2                      | se        | ctior | omitted for abbreviation | on)                                                    |      |

| 1 | <u> </u> | 1  | 1 1 |                        | 1 1 | 1     |                     |                      | 1 1 |
|---|----------|----|-----|------------------------|-----|-------|---------------------|----------------------|-----|
| • | t1010    | 14 | 327 | 2 - Upland<br>Wildland |     | Grass | Nassella cernua     | Nodding needlegrass  | 1   |
| • | t1011    | 14 | 327 | 2 - Upland<br>Wildland |     | Grass | Nassella lepida     | Foothill needlegrass | 1   |
| • | t1012    | 14 | 327 | 2 - Upland<br>Wildland |     | Grass | Nassella pulchra    | Purple needle grass  | 2   |
| o | t1038    | 14 | 327 | 2 - Upland<br>Wildland |     | Grass | Sporobolus airoides | Alkali sacaton       | 3   |

# Figure 17. Results using Conservation Practice 327, Practice Purpose 2, and MLRA 14 as the constraints or filters in searching for species or pre-set guideline mixtures assigned to these parameters from the PLANT-PRACTICE SEARCH blank window.

As always, the planner can examine further data pertaining to any of the combined line-item results for conservation practice, practice purpose, and MLRA + species or mixture by clicking on the blue dot ( $^{\circ}$ ). This produces the **Plant-Practice Record** window for that line-item entry. Clicking on another blue dot ( $^{\circ}$ ) will shift the **Plant-Practice Record** window to another species or mixture selection. The biological, ecological and commercial parameters are displayed in this plant-practice summary record, as well as the active link options (see Figure 15) – 1) '**Plant Editor**', which illustrates the full summary of mix name, mix

description, and other parameters for the mixture; and 2) '**Mix Component Editor**', which displays the full species composition for the selected mixture.

 Second example – the planner wishes to pursue a more global search using <u>only</u> Conservation Practice, or MLRA. In this next example, find all species and pre-set guideline seed mixtures within the eVegGuide that are assigned to Conservation Practice 327 – Conservation Cover) *only*, irrespective of Practice Purpose or MLRA.

To accomplish this, first click on '**Search**' in the extreme upper-left corner (<u>not</u> the **SEARCH** box) to return to the blank **PLANT-PRACTICE SEARCH** window. Retain '<u>327</u> – <u>Conservation Cover</u>' from the Practice drop-down selection list, but revert the data fields for Purpose and MLRA to their <u>default selection</u> of '<u>Any</u>' (Figure 18). After selecting these options from the respective drop-down selection lists, click on **SEARCH**.

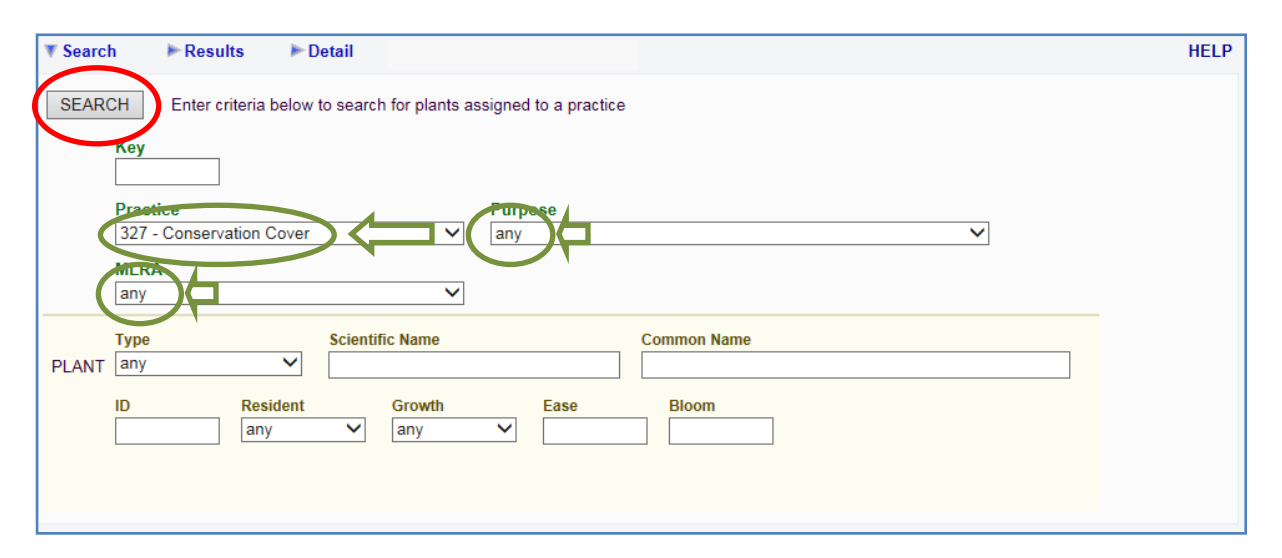

Figure 18. Using Conservation Practice only as the constraint in a more global search for all species or pre-set guideline mixtures assigned to 327 – Conservation Cover – as initiated from the PLANT-PRACTICE SEARCH blank window.

This more global search results in nearly 800 line-item entries (<u>not</u> shown here because of the long table length) for species and mixtures assigned to '<u>327 – Conservation Cover</u>' within the **eVegGuide**, displayed across all applicable Practice Purposes and MLRA's. The data are sorted by **Scientific Name** by default, but with any applicable mixtures listed first (with <u>mixture names</u> in the **Common Name** data field). The sorting order can be changed by clicking on any <u>column heading</u> shown in **bold**, **blue** font.

Alternatively, this type of search can be modified to search for all species and mixtures assigned to an individual **MLRA**, without regard to **Conservation Practice** or **Practice Purpose**. Searches for species and mixtures by **Practice Purpose** only is not feasible, as Practice Purpose is always matched with, and specific to a particular Conservation Practice.

The user is encouraged to examine several different combinations of available **Conservation Practice, Practice Purpose**, and/or **MLRA** (utilizing the drop-down selection

lists for each parameter to specify a particular practice, purpose, and/or MLRA of interest), in order to realize the full potential and querying power of this module.

### 4.62 Searches Constrained by Biological, Ecological, and/or Commercial Parameters

Searches can also be conducted using the biological and ecological parameters displayed at the bottom of the blank **PLANT-PRACTICE SEARCH** window as search constraints or filters – namely, **Resident** status, **Growth** form, **Ease** of establishment, and peak **Bloom** period (see Figure 2 above). When this type of constrained search is performed, the results will display <u>all species or mixtures</u> that match the selected combination of parameters. Any combination of these parameters (singly, some, or all) can be used to constrain the search for species or mixtures.

As with searches constrained by **Conservation Practice, Practice Purpose**, and/or **MLRA** (described above in Section 4.51), results tables will display mixtures and species in the <u>same table</u>, with mixtures listed first – unless the drop-down option of '**Mix**' is selected under **Plant Type**. If this latter option is selected, only mixtures assigned to the selected combination of constraint parameters will be displayed.

First example – the planner wishes to conduct a global search in order to identify all species and pre-set guideline mixtures within the eVegGuide that are: 1) <u>native</u> resident status; 2) <u>perennial</u> growth form; 3) ease of establishment rated as 'Easy' (code 3); and 4) a peak bloom period that contains the <u>month of April</u> (code 4) (Figure 19). From the blank PLANT-PRACTICE SEARCH window, enter these selections using the drop-down selection lists and actual data entry (as applicable), and then click on SEARCH.

| SEARCH Enter criteria below to search for plants assigned to a practice                                                                                                    | .Р |
|----------------------------------------------------------------------------------------------------|----|
| Key                                                                                                    |    |
| Practice Purpose<br>any V                                                                                                    |    |
| MLRA Irrigated<br>any V any V                                                                                                    |    |
| Type     Scientific Name     Common Name       PLANT     any                                                                                                    |    |
| ID resident Perennial Communication (Perennial) (1000m) (1000m |    |

Figure 19. Using a selected set of biological and ecological parameters as combined constraints in a search for species or pre-set guideline mixtures – as initiated from the **PLANT-PRACTICE SEARCH** blank window.

While this global search can provide useful information, the results provide an extremely large listing – over 2,700 line-item entries (not shown here as a result) – which may render review of the list and location of desired species or mixtures difficult. A more logical and

efficient search would be to combine these biological / ecological parameter constraints with a specific practice, practice purpose(s), and/or MLRA's. Doing this will narrow the results list of species and mixtures significantly, thereby enabling a more focused and efficient search for any species or mixtures of interest to the planner – as in the example below.

Second example – the planner wishes to conduct a search to identify all species and preset guideline mixtures within the eVegGuide that are assigned to: 1) <u>Conservation Practice 422</u> – Hedgerow Planting; 2) <u>Practice Purpose 1</u> – Attract Beneficial Insects; 3) <u>MLRA 15; 4) native</u> resident status; 5) <u>perennial</u> growth form; 6) ease of establishment rated as '<u>Easy</u>' (code 3); and 7) a peak bloom period that contains the <u>month of April</u> (code 4) (Figure 20). Enter all these selections using the drop-down selection lists and actual data entry (as applicable), and then click on **SEARCH**.

| ▼ Search ► Results ► Detail                                                                                                    | HELP |
|----------------------------------------------------------------------------------------------------|------|
| SEARCH Enter criteria below to search for plants assigned to a practice                                                                                               |      |
| Parentice     Pumpose       422 - Hedgerow Planting     I - Attract Beneficial Insects       MI DA     Irrigated       15 - Central California Coastal Range     Ianv |      |
| Type     Scientific Name     Common Name       PLANT     any                                                                                                    |      |
| D native Perennial 3 4 4                                                                                                    |      |

Figure 20. Using a selected set of conservation practice, MLRA, biological and ecological parameters as combined constraints to narrow and focus the search for species or pre-set guideline mixtures.

The results of this modified, more focused search are indeed significantly lesser in number (7 line-item entries), as displayed in Figure 21. Note that only <u>individual species</u> are available

| ► Search  |        | <b>▼R</b> | esults      | ▶ Detail                       |           |        |                                  |                      | HELP |
|-----------|--------|-----------|-------------|--------------------------------|-----------|--------|----------------------------------|----------------------|------|
| 7 results |        | Clic      | k on 🍳 to v | view a record                  |           |        |                                  |                      |      |
|           | Key    | MLRA      | Practice    | Purpose                        | Irrigated | Туре   | Scientific Name                  | Common Name          | Ease |
| •         | t11367 | 15        | 422         | 1 - Attract Beneficial Insects | 3 years   | Forb   | Achillea millefolium             | Common yarrow        | 3    |
| •         | t11332 | 15        | 422         | 1 - Attract Beneficial Insects | no        | Grass  | Bromus carinatus                 | California brome     | 3    |
| •         | t11347 | 15        | 422         | 1 - Attract Beneficial Insects | 3 years   | Shrub  | Ceanothus gloriosus              | Wild lilac           | 3    |
| •         | t11348 | 15        | 422         | 1 - Attract Beneficial Insects | 3 years   | Shrub  | Ceanothus gloriosus              | Wild lilac           | 3    |
| •         | t11338 | 15        | 422         | 1 - Attract Beneficial Insects | 3 years   | Legume | Cercis occidentalis              | Western redbud       | 3    |
| •         | t11337 | 15        | 422         | 1 - Attract Beneficial Insects | 3 years   | Shrub  | Eriogonum fasciculatum           | California buckwheat | 3    |
| •         | t11361 | 15        | 422         | 1 - Attract Beneficial Insects | 3 years   | Shrub  | Prunus ilicifolia sp. ilicifolia | Hollyleaf cherry     | 3    |

Figure 21. Results from using conservation practice, practice purpose, MLRA, biological and ecological parameters as combined constraints to narrow and focus the search for species or pre-set guideline mixtures.

for this particular set of combined parameter constraints. The tabular data are automatically sorted by **Scientific Name**. However, the sorting order can be changed by clicking on any <u>column heading</u> shown in **bold**, **blue** font.

A slightly broader but similar search could also be conducted by *changing one parameter* – i.e., leave **Practice Purpose** as '<u>Any</u>' in the drop-down selection list (which allows listing of all species or mixtures assigned to Conservation Practice 422, without regard to Practice Purpose). To accomplish this, first click on '**Search**' in the extreme upper-left corner to return to the **PLANT-PRACTICE SEARCH** window. Select '<u>Any</u>' from the drop-down selection list for **Purpose** (Figure 18), and then click on **SEARCH**. Results of this slightly modified search are shown in Figure 22, now with nearly 40 line-item entries displayed for this latest example search across all **Practice Purposes**.

As before with previous examples (for **PLANT-PRACTICE SEARCH**, **MIX COMPONENT SEARCH**, and **PLANT SEARCH**), the user is encouraged to examine ("experiment with") several different combinations of available parameter constraints in order to realize the full potential and querying power of this module.

|          | Search                                            | Ŧ    | Results  | ► Detail                       |           |        |                                  |                                    | HELP |  |
|----------|---------------------------------------------------|------|----------|--------------------------------|-----------|--------|----------------------------------|------------------------------------|------|--|
| 38       | 38 results Click on <sup>9</sup> to view a record |      |          |                                |           |        |                                  |                                    |      |  |
|          | Key                                               | MLRA | Practice | Purpose                        | Irrigated | Туре   | Scientific Name                  | Common Name                        | Ease |  |
| •        | t11367                                            | 15   | 422      | 1 - Attract Beneficial Insects | 3 years   | Forb   | Achillea millefolium             | Common yarrow                      | 3    |  |
| •        | t11898                                            | 15   | 422      | 2 - Other                      | 3 years   | Forb   | Achillea millefolium             | Common yarrow                      | 3    |  |
| •        | t12472                                            | 15   | 422      | 3 - Attract Pollinators        | 3 years   | Forb   | Achillea millefolium             | Common yarrow                      | 3    |  |
| •        | t12397                                            | 15   | 422      | 3 - Attract Pollinators        | no        | Legume | Amorpha fruticosa                | western false indigo               | 3    |  |
| •        | t11870                                            | 15   | 422      | 2 - Other                      | 3 years   | Shrub  | Artemisia californica            | California sagebrush               | 3    |  |
| •        | tr36                                              | 15   | 422      | 3 - Attract Pollinators        | 3 years   | Shrub  | Artemisia californica            | California sagebrush               | 3    |  |
| •        | t11332                                            | 15   | 422      | 1 - Attract Beneficial Insects | no        | Grass  | Bromus carinatus                 | California brome                   | 3    |  |
| •        | t11838                                            | 15   | 422      | 2 - Other                      | no        | Grass  | Bromus carinatus                 | California brome                   | 3    |  |
| •        | t11347                                            | 15   | 422      | 1 - Attract Beneficial Insects | 3 years   | Shrub  | Ceanothus gloriosus              | Wild lilac                         | 3    |  |
| •        | t11348                                            | 15   | 422      | 1 - Attract Beneficial Insects | 3 years   | Shrub  | Ceanothus gloriosus              | Wild lilac                         | 3    |  |
| •        | t11845                                            | 15   | 422      | 2 - Other                      | 3 years   | Shrub  | Ceanothus gloriosus              | Wild lilac                         | 3    |  |
| •        | t11338                                            | 15   | 422      | 1 - Attract Beneficial Insects | 3 years   | Legume | Cercis occidentalis              | Western redbud                     | 3    |  |
| •        | t11862                                            | 15   | 422      | 2 - Other                      | 3 years   | Legume | Cercis occidentalis              | Western redbud                     | 3    |  |
| •        | t12410                                            | 15   | 422      | 3 - Attract Pollinators        | 3 years   | Legume | Cercis occidentalis              | Western redbud                     | 3    |  |
| •        | t11337                                            | 15   | 422      | 1 - Attract Beneficial Insects | 3 years   | Shrub  | Eriogonum fasciculatum           | California buckwheat               | 3    |  |
| •        | t11860                                            | 15   | 422      | 2 - Other                      | 3 years   | Shrub  | Eriogonum fasciculatum           | California buckwheat               | 3    |  |
| •        | t12421                                            | 15   | 422      | 3 - Attract Pollinators        | 3 years   | Shrub  | Eriogonum fasciculatum           | California buckwheat               | 3    |  |
| •        | tr11920                                           | 15   | 422      | 4 - Monarch Habitat            | 3 years   | Shrub  | Eriogonum fasciculatum           | California buckwheat               | 3    |  |
| •        | t11874                                            | 15   | 422      | 2 - Other                      | no        | Forb   | Eschscholzia californica         | California poppy                   | 3    |  |
| •        | t12422                                            | 15   | 422      | 3 - Attract Pollinators        | no        | Forb   | Eschscholzia californica         | California poppy                   | 3    |  |
| •        | t12424                                            | 15   | 422      | 3 - Attract Pollinators        | no        | Grass  | Festuca californica              | California fescue                  | 3    |  |
| •        | t12431                                            | 15   | 422      | 3 - Attract Pollinators        | no        | Forb   | Grindelia camporum               | Great Valley gumweed               | 3    |  |
| •        | tr8013                                            | 15   | 422      | 3 - Attract Pollinators        | 3 years   | Shrub  | Isocoma menziesii                | White flowered goldenbush          | 3    |  |
| •        | tr8033                                            | 15   | 422      | 3 - Attract Pollinators        | 3 years   | Shrub  | Lonicera hispidula               | Pink honeysuckle                   | 3    |  |
| 0        | tr8044                                            | 15   | 422      | 3 - Attract Pollinators        | 3 vears   | Legume | Lupinus albifrons                | Silver bush lunine                 | 3    |  |
|          | t12447                                            | 15   | 422      | 3 - Attract Pollinators        | 3 years   | Shrub  | Mahonia aquifolium               | Hollyleaved barberry. Oregon grape | 3    |  |
| 0        | t11361                                            | 15   | 422      | 1 - Attract Beneficial Insects | 3 years   | Shrub  | Prunus ilicifolia sp. ilicifolia | Hollyleaf cherry                   | 3    |  |
| •        | t11854                                            | 15   | 422      | 2 - Other                      | 3 years   | Shrub  | Prunus ilicifolia sp. ilicifolia | Hollyleaf cherry                   | 3    |  |
| •        | t12461                                            | 15   | 422      | 3 - Attract Pollinators        | 3 years   | Shrub  | Prunus ilicifolia sp. ilicifolia | Hollyleaf cherry                   | 3    |  |
| 0        | tr33                                              | 15   | 422      | 3 - Attract Pollinators        | 3 years   | Tree   | Quercus agrifolia ssp. agrifolia | California live oak                | 3    |  |
| •        | tr8118                                            | 15   | 422      | 3 - Attract Pollinators        | 3 years   | Shrub  | Rhamnus ilicifolia               | Hollyleaf redberry                 | 3    |  |
| 0        | t11890                                            | 15   | 422      | 2 - Other                      | 3 years   | Shrub  | Rhus ovata                       | Sugar bush                         | 3    |  |
| 0        | tr11922                                           | 15   | 422      | 4 - Monarch Habitat            | 3 years   | Shrub  | Rhus ovata                       | Sugar bush                         | 3    |  |
| 0        | tr12644                                           | 15   | 422      | 3 - Attract Pollinators        | 3 years   | Shrub  | Rhus ovata                       | Sugar bush                         | 3    |  |
|          | t11892                                            | 15   | 422      | 2 - Other                      | 3 years   | Shrub  | Salvia aniana                    | White sage                         | 3    |  |
|          | tr11940                                           | 15   | 422      | 4 - Monarch Habitat            | 3 years   | Shrub  | Salvia aniana                    | White same                         | 3    |  |
|          | tr12656                                           | 15   | 422      | 3 - Attract Pollinators        | 3 years   | Shrub  | Salvia aniana                    | White same                         | 3    |  |
|          | tr12659                                           | 15   | 422      | 3 - Attract Pollinatore        | 3 years   | Shrub  | Salvia leuconhvlla               | Pumle sage                         | 3    |  |
| <b>1</b> | u 12000                                           | 10   | 422      | 5 - Auraci Fonifiators         | Jyears    | Shirub | Sama leucophylla                 | i uipie saye                       | 3    |  |

Figure 22. Results from using conservation practice (*without* regard to practice purpose), MLRA, biological and ecological parameters as combined constraints to narrow and focus the search for species or pre-set guideline mixtures.